# Mise en place d'un serveur de messagerie

Le serveur de courriers Postfix sous Debian 8.1

### **ANATOLE BILLET**

09 octobre 2015 Version : 1.00

# Mise en place d'un serveur de messagerie

Le serveur de courriers Postfix sous Debian 8.1

# Avant de commencer...

## **Prérequis :**

-Une machine Debian 8.1 vierge.

- Un serveur DNS.

-Du courage.

# **Objectif**:

Tutoriel permettant la mise en place un serveur de messagerie sous Debian avec configuration du DNS.

# Code couleur : -Bleu pour les commandes Debian

### -Vert pour les noms des fichiers de configurations

-Italic pour les descriptions et anecdotes.

# **Table des matières**

| AVANT DE COMMENCER                                 | 1 |
|----------------------------------------------------|---|
| Prerequis :                                        | 1 |
| OBJECTIF :                                         | 1 |
| CODE COULEUR :                                     | 1 |
| 1/CONFIGURATION DE BASE                            | 2 |
| 2/CONFIGURATION DU SERVEUR DE MAIL                 | 2 |
| 2/LE SERVICE DE MESSAGERIE ELECTRONIQUE :          | 2 |
| 5/PREMIERS TESTS                                   | 3 |
| 6/ CONFIGURATION DE POSTFIX EN SERVEUR DOMAINE     | 4 |
| 7/INSTALLATION D'UN SERVEUR IMAP                   | 5 |
| 8/INSTALLATION ET CONFIGURATION DE SQUIRRELMAIL    | 5 |
| ADMINISTRATION DE SQUIRRELMAIL                     | 6 |
| POUR AJOUTER UN UTILISATEUR EMAIL A SQUIRRELMAIL : | 6 |
| 9/SECURISATION DU SERVEUR DE COURRIERS             | 7 |
| CONFIGURATION DE LA MISE EN QUARANTAINE :          | 8 |
| ACTIVER SPAM ASSASSIN :                            | 8 |
|                                                    |   |

# 1/Configuration de base

Configurer le fichier hosts du serveur de messagerie et du serveur DNS :

Fichier hosts Du serveur DNS :

| 127.0.0.1     | localhost    |     |
|---------------|--------------|-----|
| 127.0.1.1     | billet.local | dns |
| 192.168.1.120 | billet.local | dns |

Fichier Hosts Du serveur Mail :

| 127.0.0.1     | localhost                   |
|---------------|-----------------------------|
| 127.0.1.1     | mailofthedead.billet.local  |
| 192.168.1.123 | mailofthedead.billet.local_ |

# 2/Configuration du serveur de mail

Ensuite, configurer le fichier de votre zone DNS principal (/var/cache/bind/) comme cela :

| ,          |        |          |           |       |                              |
|------------|--------|----------|-----------|-------|------------------------------|
| ; BIND     | data   | file for | local loo | pback | k interface                  |
| ,<br>\$TTL | 6048   | 300      |           |       |                              |
| 0          | IN     | SOA      | billet    | .bill | let.local.root.billet.local. |
|            |        |          |           | 7     | ; Serial                     |
|            |        |          | 60480     | 0     | ; Refresh                    |
|            |        |          | 8640      | 0     | ; Retry                      |
|            |        |          | 241920    | 0     | ; Expire                     |
|            |        |          | 60480     | 0)    | ; Negative Cache TTL         |
| ;          |        |          |           |       |                              |
|            |        |          |           |       |                              |
| œ          |        | IN       | NS        | bil   | llet.billet.local.           |
| billet     | 2      | IN       | NS        | bil   | llet2.billet.local.          |
| billet     |        | IN       | A         | 192   | 2.168.1.120                  |
| billet     | 2      | IN       | A         | 192   | 2.168.1.121                  |
| mailof     | thedea | ad IN    | A         | 192   | 2.168.1.123                  |
| billet     | .local | L. IN    | MX        | 10    | mailofthedead.               |

Testez votre déclaration MX sur le serveur mail :

root@mailofthedead:~# host –t MX billet.local billet.local mail is handled by 10 mailofthedead.billet.local.

# 2/Le service de messagerie électronique :

Pour notre serveur de messagerie nous utiliserons PostFix qui est un logiciel léger, facile à configurer et proposant une bonne sécurité. Nous l'utiliserons en mode internet.

Il est nécessaire de purger les paquets inutiles avant l'installation :

# Apt-get -purge remove exim4 exim4-config exim4-daemon-light

Et installez Postfix :

# Apt-get install postfix

# **Dpkg-reconfigure postfix**

Puis lorsque demander, entrer vos informations. Et installer votre postfix en mode « internet » Puis configurer le fichier suivant :

# Nano /etc/postfix/main.cf

Modifier les lignes suivantes comme suis : -myhostname =mail.domaine.local -mydestination = mail, mail.domaine.local, localhost.domaine.local, localhost -inet\_interfaces = localhost Et ajouter la ligne home\_mailbox = MailDir/ Relancer postfix...

# **5/Premiers tests**

Pour réaliser les tests utiliser la commande suivante :

# telnet [adresse serveur] 25

25 est ici le port de communication du service de mail

Puis utilisez la syntaxe suivante pour envoyer correctement votre mail :

```
HELO mailofthedead.billet.local
250 billet.local
MAIL FROM: <admin@billet.local>
250 ok
RCPT TO: <asterix@billet.local>
250 ok
DATA
354 go ahead
Subject: test de message
blabla
.
```

Puis pour visualiser le mail envoyer se rendre dans le répertoire home du destinataire puis MailDir/new/\*votre mail\* :

```
Return-Path: <admin@billet.local>
X-Original-To: asterix@billet.local
Delivered-To: asterix@billet.local
Received: from mailofthedad.billet.local (localhost [127.0.0.1])
by mailofthedead.billet.local (Postfix) with SMTP id F11CE3E
for <asterix@billet.local>; Mon, 12 Oct 2015 09:26:10 +0200 (CEST)
Message-Id: <20151012072644.F11CE3E@mailofthedead.billet.local>
Date: Mon, 12 Oct 2015 09:26:10 +0200 (CEST)
From: admin@billet.local
subject
yoyo
zblaaaaaa
```

Le fichier de log permettant la surveillance du transport de mail :

# /var/log/mail.log :

| Oct | 12 | 09:24:43 | mailofthedead | postfix/smtpd[1868]: connect from localhost[127.0\$                               |
|-----|----|----------|---------------|-----------------------------------------------------------------------------------|
| Oct | 12 | 09:26:44 | mailofthedead | <pre>postfix/smtpd[1868]: F11CE3E: client=localhost[12\$</pre>                    |
| Oct | 12 | 09:27:12 | mailofthedead | postfix/cleanup[1874]: F11CE3E: message-id=<20151\$                               |
| Oct | 12 | 09:27:12 | mailofthedead | postfix/qmgr[1672]: F11CE3E: from= <admin@billet.l\$< td=""></admin@billet.l\$<>  |
| Oct | 12 | 09:27:12 | mailofthedead | postfix/local[1875]: F11CE3E: to= <asterix@billet.\$< th=""></asterix@billet.\$<> |
| Oct | 12 | 09:27:12 | mailofthedead | postfix/qmgr[1672]: F1 <u>1</u> CE3E: removed                                     |
| Oct | 12 | 09:27:23 | mailofthedead | postfix/smtpd[1868]: disconnect from localhost[12\$                               |
| Oct | 12 | 09:27:34 | mailofthedead | postfix/master[990]: terminating on signal 15                                     |

# 6/ Configuration de PostFix en serveur domaine

Pour ce faire installer Dovecot qui est un serveur IMAP et POP3 pour les systèmes Unix :

Apt-get install dovecot-common dovecot-pop3d

Et modifier la ligne de votre fichier /etc/postfix/master.cf de cette façon :

povecot unix – n n – – ριρε flags=DRhu user=facteur:facteur argv=/usr/lib/dovecot/deliver –f \${sender} –d\${user}@\${nexthop}

Puis on configure en premier lieu sans sécurité les 3 fichiers : **10-auth.conf**, **20.pop3.conf**, **10-mail.conf** qui sont situés dans /etc/dovecot/conf.d/

```
protocols = pop3
disable_plaintext_auth = no
pop3_uid1_format = %08Xu%08Xv
mai1_location = maildir:/home/%u/MailDir
```

10-auth.conf →

Puis restartez dovecot.

Tester la bonne réactivité de dovecot :

# telnet [adresse serveur] 110

```
Trying 192.168.1.123...
Connected to 192.168.1.123.
Escape character is '^]'.
+OK Dovecot ready.
```

# 7/installation d'un serveur IMAP

Installation du paquet :

# Apt-get install dovecot-imapd

Et ajout de imap dans la ligne protocols de dovecot.conf

# 8/Installation et configuration de Squirrelmail

Squirrelmail est un service permettant la mise en place d'un Webmail, il nécessite les paquets suivant pour fonctionner.

# Apt-get install squirrelmail

apt-get install apache2

# apt-get install php5

puis on lance la configuration de squirrelmail :

# squirrelmail-configure

Chargez les paramètres IMAP préconfiguré pour dovecot.

Squirre mail supporte mal la langue française en iso-8859-1 utilisez le utf-8

Pour cela modifier le fichier /usr/share/squirrelmail/functions/i18n.php

Modifier Les lignes suivante(ctrl+w :\$languages[`fr\_FR']) :

\$languages['fr\_FR']['NAME'] = 'French'; \$languages['fr\_FR']['CHARSET'] = 'UTF8'; \$languages['fr\_FR']['LOCALE'] = array('fr\_FR.UTF8','fr\_FR.UTF-8','fr\_FR<u>'</u>); \$languages['fr']['ALIAS'] = 'fr\_FR';

Puis pour ajouter la traduction des messages : **apt-get install squirrelmaillocales** 

Établissez un lien entre /var/www/html et /usr/share/squirremail/

In -s /usr/share/squirremail/ /var/www/html/

| COMMAN | ١D | ΡID | USER | FD  | TYPE | DEVICE | SIZE/OFF | NODE | NAME    |          |
|--------|----|-----|------|-----|------|--------|----------|------|---------|----------|
| syster | nd | 1   | root | 33u | IPv4 | 11049  | OtO      | TCP  | *∶imap2 | (LISTEN) |
| syster | nd | 1   | root | 34u | IPv6 | 11050  | OtO      | TCP  | ∗:imap2 | (LISTEN) |
| doveco | ot | 535 | root | Зu  | IPv4 | 11049  | OtO      | TCP  | *∶imap2 | (LISTEN) |
| doveco | ot | 535 | root | 4u  | IPv6 | 11050  | OtO      | TCP  | *∶imap2 | (LISTEN) |

### puis la commande de test lsof -i :143 pour tester l'état des ports IMAP\*

### Nous réceptionnons correctement les mails !

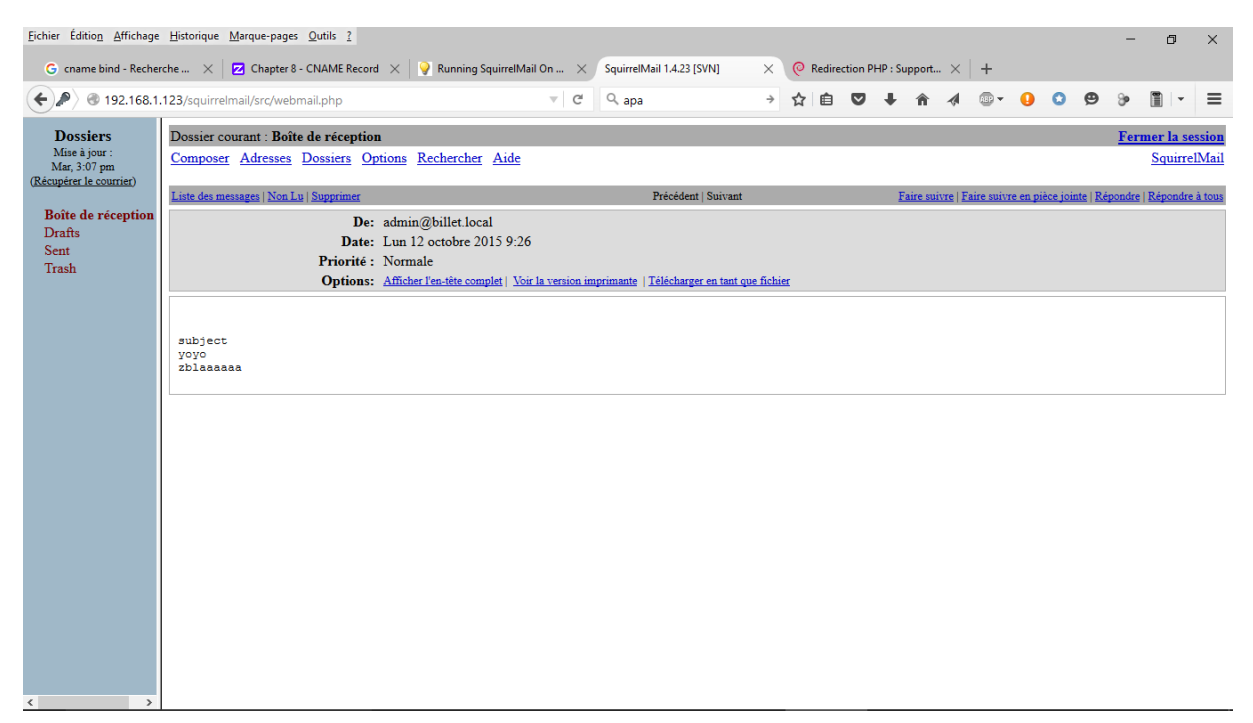

# Administration de Squirrelmail

### Pour ajouter un utilisateur email à Squirrelmail :

Ajouter d'abord un groupe squirrelmail :

### **Groupadd squirrelmail**

Puis ajouter un utilisateur :

### Useradd -c « nom\_utilisateur » -s /bin//false -g squirrelmail nom\_user

Et définir sont mdp :

Passwd -c nom\_user

# 9/Sécurisation du serveur de courriers

Installation des paquets des logiciels de sécurisation

apt-get install amavisd-new spamassassin clamav clamav-daemon zoo unzip arj nomarch lzop cabextract apt-listchanges libnet-ldap-perl Clamavdocs daemon libio-string-perl libio-socket-ssl-perl libnet-identperl zip libnet-dnsperl p7zip unrar-free libauthen-sasl-perl

Puis editer /etc/postfix/master.cf :

```
amavis unix - - - - 2 smtp
 -o smtp data done timeout=1200
-o smtp_send_xforward_command=yes
-o disable dns lookups=yes
 -o max use=20
127.0.0.1:10025 inet n - - - smtpd
-o content_filter=
-o local_recipient_maps=
-o relay_recipient_maps=
-o smtpd_restriction_classes=
-o smtpd delay reject=no
-o smtpd client restrictions=permit mynetworks, reject
-o smtpd helo_restrictions=
-o smtpd sender restrictions=
 -o smtpd recipient restrictions=permit mynetworks, reject
-o smtpd data restrictions=reject unauth pipelining
-o smtpd_end_of_data_restrictions=
 -o mynetworks=127.0.0.0/8
 -o smtpd_error_sleep_time=0
-o smtpd_soft_error_limit=1001
-o smtpd_hard_error_limit=1000
-o smtpd_client_connection_count_limit=0
-o smtpd_client_connection_rate_limit=0
 -o receive override options=no header body checks, no unknown recipient checks
```

Puis, ajouter la ligne suivante à la fin du fichier /etc/postfix/main.cf :

Content\_filter = amavis:[12.0.0.1] :10024

Pour activer les filtres amavis Décommenter les lignes @bypass du fichier /etc/amavis/conf.d/15-content\_filter\_mode

# Configuration de la mise en quarantaine :

Modifier le fichier /etc/amavis/conf.d/50-user et ajoutez les lignes suivantes pour la mise en quarantaine :

Ensuite, créer le répertoire /var/spool/virusmails pour stocker les virus en quarantaine et lui attribuer les droits : chown amavis:amavis virusmails

### Activer spam assassin :

Mettre a jour les regles de spam assassin :

### sa-update -D

Pour activation de spam assassin :

Editer le fichier **/etc/default/spamassassin** et changer les lignes **ENABLED** et **CRON** à 1

Ajouter l'utilisateur clamav au groupe amavis :

### Adduser clamav amavis

Vous pouvez maintenant démarrer les services spamassassin, amavis, clamavdaemon redémarrer postfix et tester votre configuration !

Votre serveur de messagerie est maintenant parfaitement fonctionnel et sécuriser !

### FIN !

# **\*Optionel\*Mise en place de RainLoop**

RainLoop est un Webmail plus récent que squirrelmail ainsi, il propose une interface plus esthétique et conviviale à l'utilisateur.

Installation de Rainloop :

wget http://repository.rainloop.net/v2/webmail/rainloop-latest.zip

et renommez le en rainloop.zip dezipez le dans le dossier html :

unzip rainloop.zip -d /var/www/html/